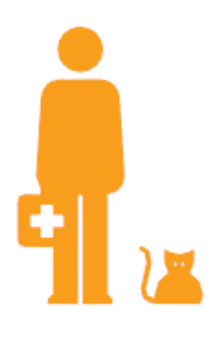

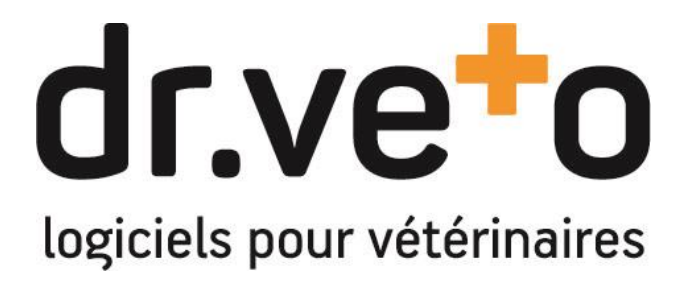

Logiciel dr.veto version 18.1

**Release Note de version** 

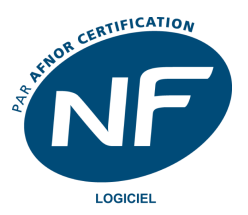

Tél +33 (0)5 40 16 32 42 - support@dr.veto.com

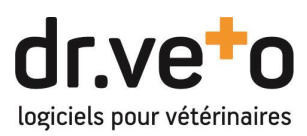

# TABLE DES MATIERES

| PR | EAN | ЛBULE                                                                   | . 3 |
|----|-----|-------------------------------------------------------------------------|-----|
| 1  |     | CERTIFICATION NF LOGICIEL                                               | . 5 |
|    | Α.  | Mentions obligatoires de vos documents                                  | 5   |
|    | в.  | Impressions et gestion des duplicatas                                   | 6   |
|    | C.  | Date comptable de la facturation de fin de mois                         | 6   |
|    | D.  | Informations clients obligatoires                                       | 7   |
| 2  |     | AMELIORATION ET MISE EN CONFORMITE DE LA PRESCRIPTION                   | . 8 |
|    | Α.  | Gestion du détenteur                                                    | 8   |
|    | В.  | Mise en conformité de la prescription                                   | 9   |
|    | C.  | Enregistrement de posologies personnalisées                             | 10  |
| 3  |     | AMELIORATIONS DE L'AGENDA                                               | L1  |
|    | Α.  | Affichage de l'origine et du type des rendez-vous                       | 11  |
|    | в.  | Classification et filtrage des agendas par type d'activité              | 12  |
| 4  |     | STATISTIQUES : STATISTIQUES CLIENTELE - APPLICATION DR.VETO VETERINAIRE | L3  |
|    | Α.  | Statistiques clientèle                                                  | 13  |
|    | Β.  | Application dr.veto pour vétérinaire                                    | 13  |

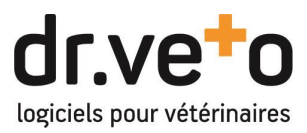

### PREAMBULE

Bienvenue dans la version 18.1 de dr.veto, notre première version certifiée NF logiciel.

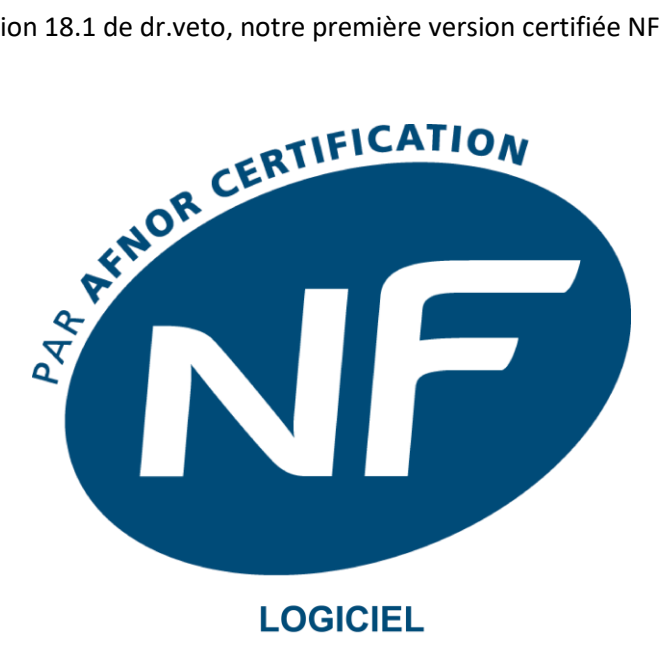

Comme vous allez le constater dans l'écran de démarrage de dr.veto, le logo bleu ci-dessus est maintenant présent ainsi que dans toutes nos communications.

En effet, depuis le 21 mai dernier, votre logiciel de gestion dr.veto est certifié conforme aux normes NF 203 et 525 concernant la gestion de la facturation et des encaissements.

Quels sont les apports pour vous ? L'utilisation d'un logiciel certifié vous garantit l'exactitude règlementaire et fiscale des documents que vous émettez et donc vous protège auprès des administrations et surtout vous assure auprès de vos clients de la bonne application des règles en vigueur.

Complémentairement à la NF, dr.veto et Hubvet sont également certifiés conformes à la norme ISO/CEI 25051, standard lié à la qualité des processus de développement logiciel. Preuve s'il en est, que nous mettons tout en œuvre pour que vous ayez un outil aussi fiable que performant.

Objet de nombreuses heures de lectures et relectures de textes de lois, de maintes réunions de réflexions de mise en conformité, nous sommes heureux et fiers de vous joindre notre certificat que vous trouverez sur la page suivante.

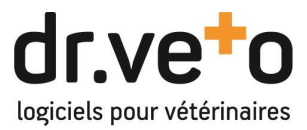

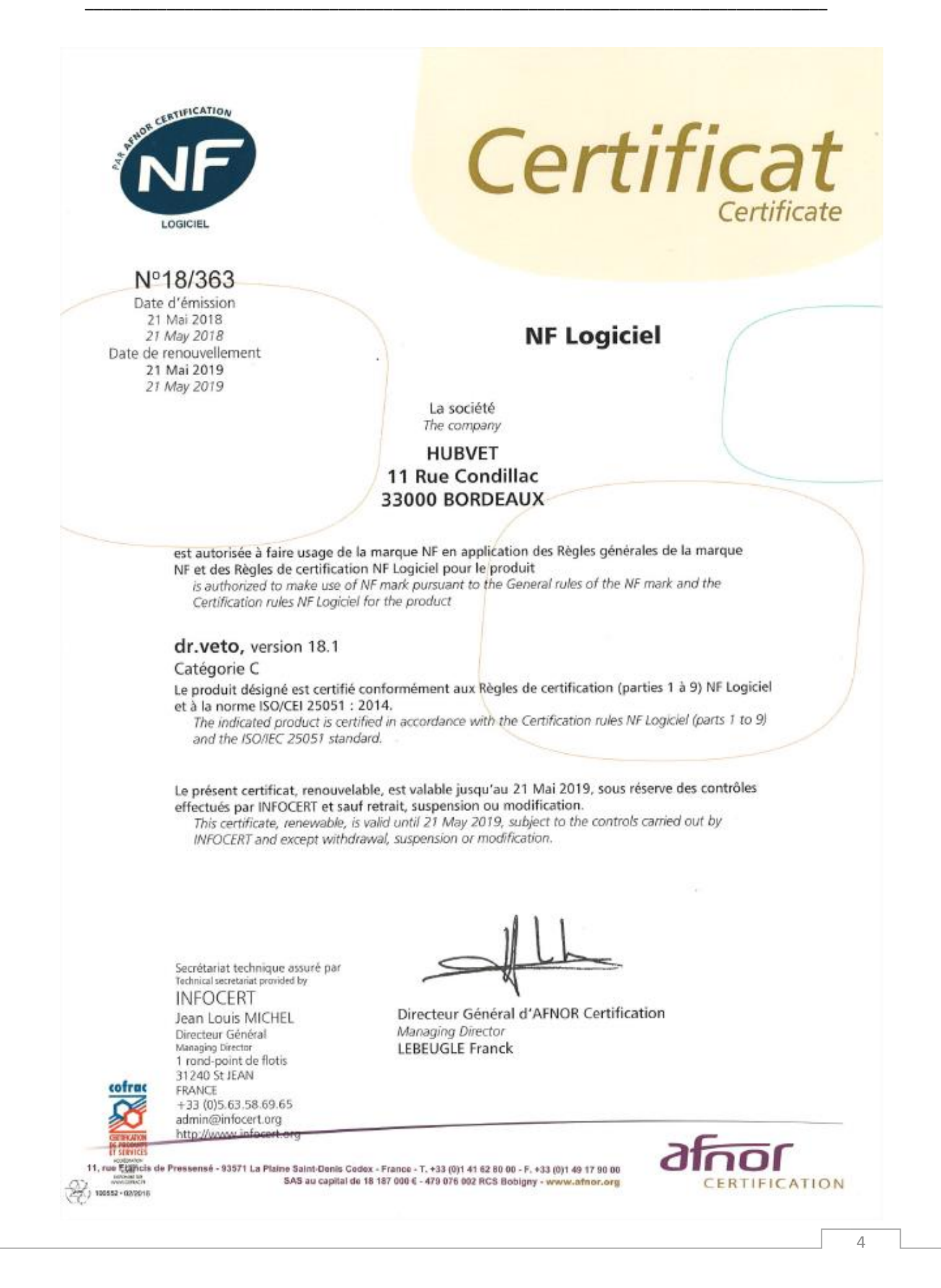

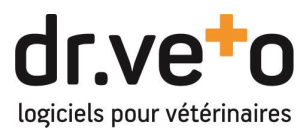

# 1 CERTIFICATION NF LOGICIEL

La version 18.0 que vous avez déjà eue contenait déjà la plupart des changements majeurs nécessaires à la norme. Aussi, peu de bouleversements à prévoir avec cette 18.1, juste de petits ajustements.

### A. Mentions obligatoires de vos documents

Au 1<sup>er</sup> démarrage de la 18.1, dr.veto vous impose la saisie des mentions obligatoires à imprimer sur vos factures concernant votre cabinet. Ainsi, dans la fenêtre suivante, vous devrez remplir tous les champs marqués d'une étoile pour pouvoir démarrer.

| Clinique                  |                   |                                   |                                    |                                   |
|---------------------------|-------------------|-----------------------------------|------------------------------------|-----------------------------------|
|                           | forme juridique * | 54 ·                              | ville*                             | Public .                          |
| insérez votre logo<br>ici | raison sociale *  | Circular Meletraria de la fontana | pays *                             | Trana                             |
|                           | SIRET *           |                                   | téléphone                          | 10.30-03-00-17                    |
| modifier                  | capital (€) *     |                                   | email *                            | atumpeus@evegat                   |
| supprime                  | RCS *             |                                   | site web                           |                                   |
|                           | tva intra comm. * |                                   | nom du site                        | Publik .                          |
|                           | code APE *        |                                   | code du site                       |                                   |
|                           | ICS               | No. of Concession, Name           | date début exercice<br>comptable * |                                   |
|                           | adresse *         | 1. Pase do Line Dar               | date fin exercice<br>comptable *   |                                   |
|                           | compl. adresse    |                                   | ]                                  | masquer les animaux morts         |
|                           | code postal *     | 10070                             | ]                                  | afficher / imprimer codes clients |
|                           |                   | valider an                        | nuler                              |                                   |

Concernant la date de début et de fin d'exercice, il s'agit de la date de l'exercice comptable.

Toutes ces indications nous permettent ainsi de mettre en place les mentions obligatoires sur vos factures. Elles sont présentes en pied de page et insérées automatiquement en plus de vos en-têtes et pieds de page actuels.

Nous vous invitons malgré tout à vérifier vos pieds de page afin d'en éliminer les mentions redondantes.

Exemple de pied de page inséré automatiquement :

| Escompte pour palement anticipá : néant<br>Sense - SIRET Stormenent anticipá : néant - Capital como C - APEig - N° TVA Intra | 1/1 |
|----------------------------------------------------------------------------------------------------|-----|
|                                                                                                    |     |

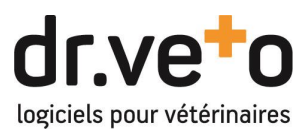

#### B. Impressions et gestion des duplicatas

Comme vous avez surement dû le constater en 18.0, plusieurs choses ont évolué sur les impressions :

- Les montants sont maintenant systématiquement en HT au niveau des lignes de factures. Seul le total est disponible en TTC peu importe le mode d'affichage sélectionné.
- Les valeurs ont disparu de l'impression des bons afin de pouvoir conserver les possibilités de modification.
- Les boutons d'impression et export ont disparu des aperçus des factures. C'était la première étape à la gestion des duplicatas et leurs suivis. Aussi, aujourd'hui, <u>à partir de la deuxième</u> <u>impression ou envoi par mail</u>, la mention « DUPLICATA » et le numéro du duplicata apparaitront sur vos sorties :

**M. DRVETO** 11 rue condillac 33000 BORDEAUX - France

**DUPLICATA** #4

Facture n°18-07-0003[P]

#### C. Date comptable de la facturation de fin de mois

La date de vos factures est maintenant liée au jour de facturation. Cependant pour les usages de facturation de fin de mois, nous avons introduit une nouvelle fonction : <u>la date comptable</u>.

Cette date que vous pourrez choisir lors de votre facturation fin de mois servira de référence à l'ensemble des traitements et calculs (échéance, escomptes, agios) tels qu'ils se faisaient dans les versions précédentes.

Le menu de facturation :

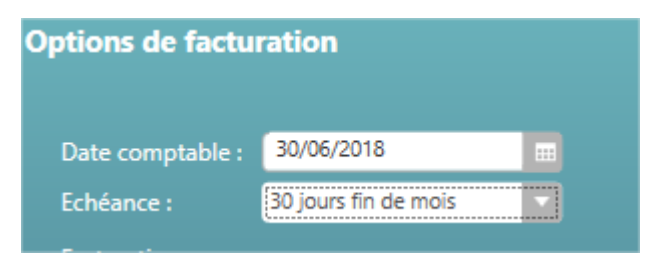

Exemple de facture avec une date comptable :

| Facture n°18-07-0003[P] | le 05/           | 07/2018    |
|-------------------------|------------------|------------|
|                         | Date comptable : | 30/06/2018 |
|                         | Echéance :       | 30/06/2018 |
|                         |                  |            |

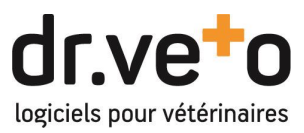

# D. Informations clients obligatoires

Effet de la règlementation, de nouvelles informations deviennent obligatoires pour vos factures. Ainsi aux nom/raison sociale, code postal et ville déjà requis, le prénom et l'adresse deviennent eux aussi nécessaires pour valider une facture, tant pour la fiche client que pour le client de passage.

La création de nouvelles fiches est maintenant bloquée tant que ces champs ne sont pas saisis.

Pour vos anciens clients qui auraient une fiche incomplète, après avoir saisi les informations manquantes, vous pourrez utiliser le bouton d'actualisation des coordonnées (1) sur le module de facturation pour les recharger.

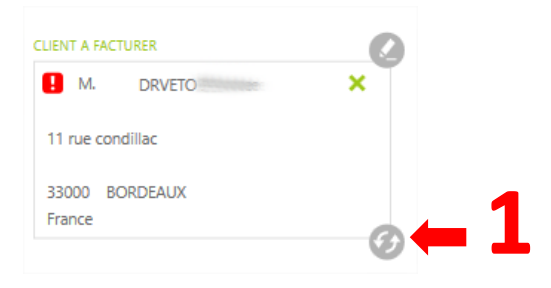

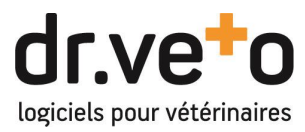

#### 2 AMELIORATION ET MISE EN CONFORMITE DE LA PRESCRIPTION

#### A. Gestion du détenteur

Sur l'ordonnance, la présence du détenteur est maintenant obligatoire si celui-ci n'est pas le propriétaire

A l'instar des référents, vous pouvez créer et/ou sélectionner des détenteurs dans la fiche de l'animal.

|              | 0 |
|--------------|---|
| Référé par : | + |
| Détenu par : | - |
|              | h |

Vous pouvez aussi créer les détenteurs via le répertoire sur la droite de l'écran (comme pour les référés)

| 8 | Rép<br>9<br>Fami<br>1<br>Cor | ille : (toutes)<br>(toutes)<br>Détenteurs<br>Personnels<br>Vétérinaires | tous          |            |          | nouveau   | 0 |
|---|------------------------------|-------------------------------------------------------------------------|---------------|------------|----------|-----------|---|
|   | Fiche                        | R. sociale 🔹 🔺                                                          | Nom           | Téléphone  | Ville    | Supprimer |   |
|   |                              | Client Bruno                                                            |               |            |          | T.        |   |
|   |                              | Clinique du Bois V                                                      | Laure POINTU  | 0540163240 | BORDEAUX | 0         |   |
|   |                              | Clinique du pre vert                                                    | DUPONT        |            | BASSENS  | 0         |   |
|   |                              | Clinique Vétérinair                                                     | GRANGE Claire |            | EYSINES  | Û         |   |
|   |                              | Dr Manuel SIGMO                                                         |               |            |          | Û         |   |
|   |                              | DR MOUGINS Pas                                                          |               |            | BRUGES   | Û         |   |
|   |                              | Dr THOMAS André                                                         |               |            |          | t)        |   |
|   |                              | Dr Yves GRAND                                                           |               |            |          | Û         |   |
|   |                              | HARAS DE LA PLA                                                         | SIVIGNON O    |            | BORDEAUX | 1         |   |
|   |                              | HARAS DU MEDOC                                                          | DUPUIS JEAN   |            | BORDEAUX |           |   |

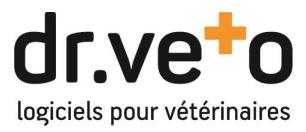

Dans le cas où le détenteur n'est pas le propriétaire, la mention s'affichera sur l'ordonnance.

| <b>dr.veto</b><br>11 rue condillac<br>33000 BORDEAUX<br>France |  |
|----------------------------------------------------------------|--|
| pour M.                                                        |  |

#### ordonnance n°18-07-0012[R] le 23/07/2018

Il est ainsi possible de retrouver les animaux détenus par une personne, via la recherche Animaux :

| U        |                                                                                                    |
|----------|----------------------------------------------------------------------------------------------------|
| anima    | al de la constante de la constante de la constante de la constante de la constante de la constante de la const |
| Propriét | aire Animaux Identifiant Lieux Consultation                                                                    |
| Nom      | Ok Détenu par                                                                                                  |
| Prénom   | ok                                                                                                    |
| Ville    | ok                                                                                                    |
| СР       | ok                                                                                                    |
| Tel.     | ok                                                                                                    |
| Mail     | ok Aucun                                                                                                    |
|          |                                                                                                    |

#### B. Mise en conformité de la prescription

Sur toutes les ordonnances, quelle que soit la spécialité, la posologie doit obligatoirement être indiquée.

Si vous validez une ordonnance sans posologie, dr.veto vous alertera de la nécessité de la renseigner.

Dans le cas des animaux destinés à la production alimentaire, les délais d'attente sont aussi nécessaires (en Visite d'élevage et PHEC, ou lorsque la case « destiné à la production Alimentaire » est cochée dans la fiche animal).

De plus, le point d'injection peut maintenant être spécifié.

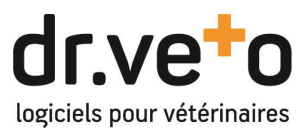

# C. Enregistrement de posologies personnalisées

Pour faciliter la création et l'enregistrement des posologies de vos produits, vous trouverez des boutons « Enregistrer la posologie » (1) partout où vous êtes susceptible de la renseigner (module d'ajout avancé des produits, ordonnance, etc...).

| ESPECE                |                          |                               |                  |                  |                 |              |    |   |
|-----------------------|--------------------------|-------------------------------|------------------|------------------|-----------------|--------------|----|---|
| Chats (personnalisée) |                          | 3                             |                  |                  |                 |              |    |   |
| posologie :           |                          | Administration et posologie : | Modifier la lig  | gne              |                 |              |    | × |
| voie d'admin. :       |                          | 2                             | désignation      | MILBACTOR CHAT I | LE COMPRIME     |              |    |   |
| point d'injection :   |                          |                               | quantité         | 1 Déliv          |                 |              |    |   |
| tous les :            | jour(s)                  | Délais d'attente :            | n° de lot        |                  |                 |              |    |   |
|                       |                          | 3                             | posologie        |                  |                 |              |    |   |
| pendant :             | jour(s)                  |                               | délais d'attente |                  |                 |              |    |   |
|                       |                          |                               |                  | enregistrer la p | posologie perso | onnalisée    |    |   |
| attente viande :      | jour(s)                  |                               | comregires       |                  |                 |              |    |   |
| attente lait :        | jour(s)                  |                               | remis par        |                  |                 |              |    |   |
| en                    | registrer la posologie p | ersonnalisée                  | produit          | ○ Curatif ○ Prév | entif           |              |    |   |
| PRODUITS              |                          |                               |                  |                  |                 | Qté          | ÐÐ |   |
| 1 - MILBACTO          | R CHAT LE COMPRI         | ME                            |                  | n° de lot :      |                 |              |    |   |
| posologie :           |                          |                               |                  | (                | enr.            | la posologie |    |   |
| commentaires :        |                          |                               |                  |                  |                 |              |    |   |
|                       |                          |                               |                  |                  |                 |              |    |   |

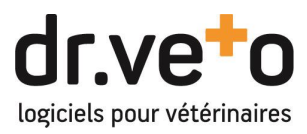

# 3 AMELIORATIONS DE L'AGENDA

# A. Affichage de l'origine et du type des rendez-vous

dr.veto est désormais lié avec trois partenaires pour la prise de rendez-vous en ligne :

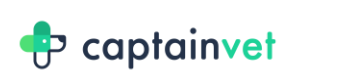

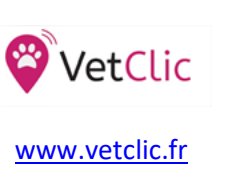

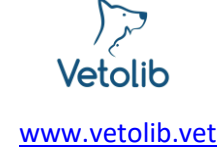

www.captainvet.com

En complément de nos propres outils de gestion de votre agenda (application dr.veto pour vétérinaire, application dr.veto pour propriétaire et site web d'agenda en ligne), cela multiplie les sources de rendez-vous et donc nécessite une meilleure visibilité de votre agenda.

Aussi pour plus de lisibilité nous avons ajouté un indicateur (1) au niveau de l'affichage de vos rendezvous qui vous permettra de repérer d'un simple coup d'œil l'origine de votre rendez-vous :

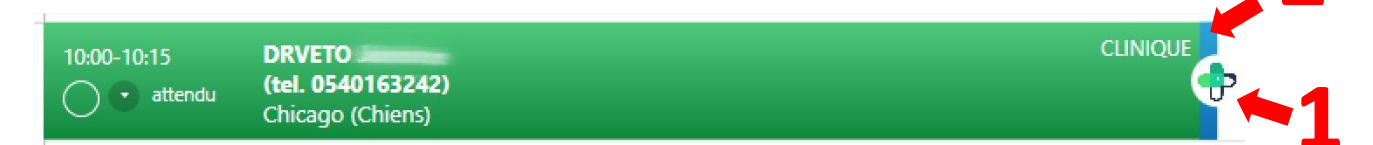

Ainsi pour l'ensemble des rendez-vous pris hors dr.veto un logo vous indiquera la provenance :

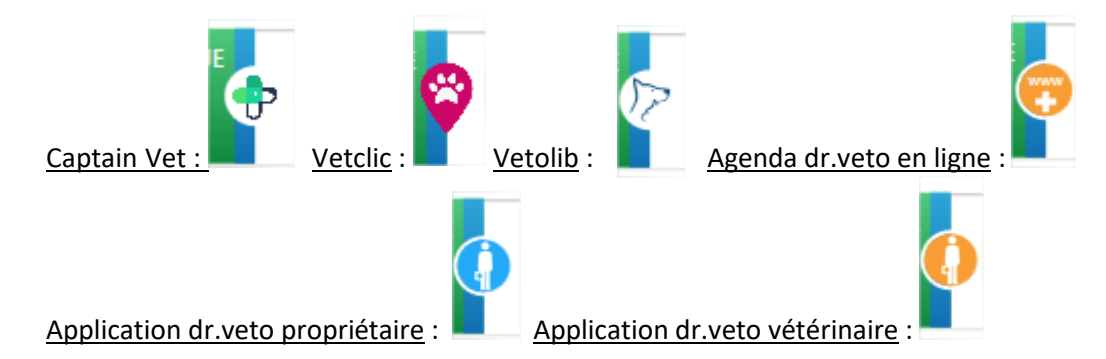

De plus, quelle que soit la vue dans laquelle vous vous trouvez, tous vos rendez-vous vont afficher un liseré (2) de la couleur du type de rendez-vous.

Exemple de vue semaine avec différents types :

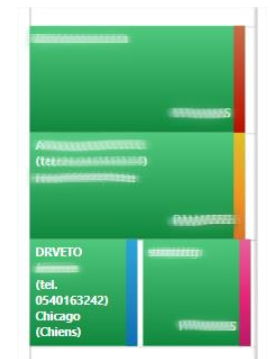

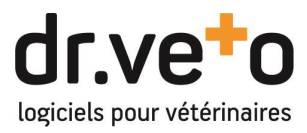

# B. Classification et filtrage des agendas par type d'activité

Après la possibilité de masquer les absences, un nouveau système de filtrage apparaît : le filtre par activité.

Pour chacun des utilisateurs ayant un agenda, vous pouvez configurer les activités pour lesquelles ils interviennent (1) : Canine, Rurale ou Equine.

| Utilisateur |                  |                |               |                                                                                                    |
|-------------|------------------|----------------|---------------|----------------------------------------------------------------------------------------------------|
|             | H/F              | Femme          | diplôme       |                                                                                                    |
|             | nom *            | errigen        | n° d'ordre *  | and the second second se |
|             | prénom *         | Same Pro-      |               | effectue des visites                                                                                                    |
| • actif     | code             |                |               | possède un agenda                                                                                                    |
|             | catégorie        | Administrateur | activité(s)   | 🗖 canine 🖸 rurale 🖸 équine 🛑                                                                                                    |
|             | site(s) actif(s) | •              |               | salle d'attente activée                                                                                                    |
|             |                  | •              | changer le mo | ot de passe                                                                                                    |

Grace à ce paramétrage, dans les vues « Tous » de l'agenda, vous pourrez ainsi afficher ou masquer les rendez-vous et les colonnes en fonction de ces activités (2)

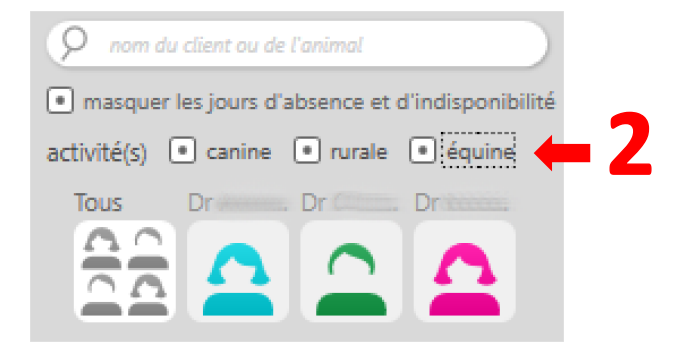

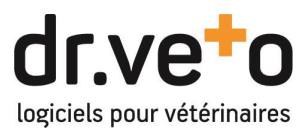

# 4 STATISTIQUES : STATISTIQUES CLIENTELE – APPLICATION DR.VETO VETERINAIRE

Notre version 18.1 s'enrichit d'un nouveau panneau de statistiques Clientèle et ajoute un tableau de bord à votre application vétérinaire

# A. Statistiques clientèle

Une nouvelle section « Statistiques clientèle » est maintenant disponible. Vous y trouverez les totaux cumulés par client (nombre de factures, consultations et chiffre d'affaire).

Dans les critères de configuration et de filtres, vous retrouverez les filtres généraux à l'identique des autres modules.

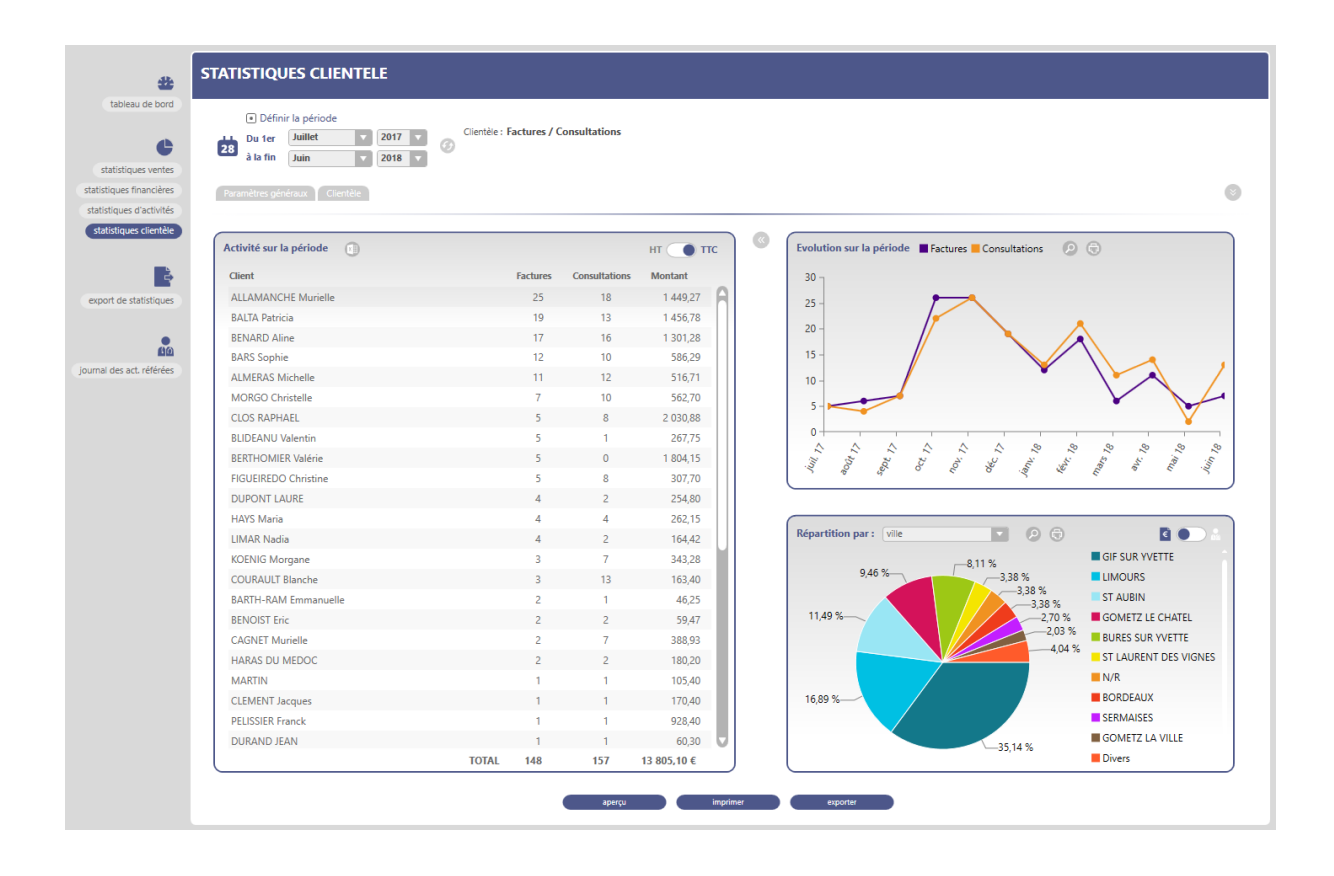

# B. Application dr.veto pour vétérinaire

Après avoir mis à jour l'application mobile vers la version 1.18.1 (disponible dans les stores Apple et Android), deux nouvelles fonctionnalités seront disponibles :

- Un module Statistiques, vous permettant de voir les chiffres clé sur la journée, semaine ou mois en cours.

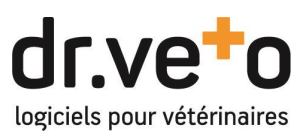

| ▣  🖬 🔿 🗇 :*21 59 % 14:01         | ▣ ☞                                                         |
|----------------------------------|-------------------------------------------------------------|
| Dr Sophie LATOUR                 | E Statistiques                                              |
| Agenda Répertoire Discussion     | juillet 2018<br>Jour Semaine Mois                           |
| Photos Dictaphone Statistiques   | €□Chiffre d'affaires HTNombre de transactions30 906,75 €526 |
|                                  | Statistiques d'activités                                    |
| Fil de discussion                | Nombre de consultations 564                                 |
| Aucun fil de discussion en cours | Nombre de rendez-vous 478                                   |
|                                  | Nombre de clients vus 517                                   |
| Prochains rendez-vous du jour    | Statistiques financières                                    |
|                                  | Facturation HT 31 030,18 €                                  |
|                                  | Règlements 37 760,42 €                                      |
|                                  | Créances <b>4 869,84 €</b>                                  |
|                                  |                                                             |

- Dans le répertoire client, les clients en créance sont identifiés dans la liste, et la somme des créances est accessible dans la fiche.

| E (86) | ∦ Ծ ÷≝ 86    | 5 % 09:44 | E (86)                      |                                 | ՝≵ 🛈 ÷46            | 86 % 09:47   |
|--------|--------------|-----------|-----------------------------|---------------------------------|---------------------|--------------|
| =      | Répertoire   |           | ← 😑                         | Alessa<br>Internet              | Chiens, 11 ans, N   | <i>l</i> âle |
|        |              | Q         | 0                           | •                               | Ę                   | بر           |
|        |              |           | Rendez-vous                 | Carte                           | Discussion          | Appeler      |
|        | 11 ans, Mâle | €         | Créane<br>Créane<br>Chiens, | <b>ces : 42,6</b><br>11 ans, Má | 5 <b>0 €</b><br>àle |              |
|        |              |           | Etat civil                  |                                 |                     | >            |
|        |              |           | Adresse                     |                                 |                     | >            |
|        |              |           | Notes                       |                                 |                     | >            |
|        |              |           |                             |                                 |                     |              |